# Connect MISSOURI

## How to Claim Connect Missouri 2019 Continuing Education Credits

Because Connect is a CMP Preferred Provider, education from this event has been pre-reviewed by the Events Industry Council and requires no additional documentation on your part. Approved sessions are added automatically to your portal account; all you need to do is edit each Preferred Provider record and indicate the number of clock hours of education you attended and are claiming.

#### Log in to your account at eventscouncil.org to actively claim CE Hours uploaded to your portal account.

#### Click "Add/Edit Continuing Education"

| Session Course/Title                 | Date       | Reported By             | Clock Hours |  |
|--------------------------------------|------------|-------------------------|-------------|--|
| Connect Event Session 1 - Jane Smith | 10/12/2018 | Events Industry Council | 0.00        |  |
| Connect Event Session 2 - Jane Smith | 10/24/2018 | Events Industry Council | 0.00        |  |
| Connect Event Session 3 - Jane Smith | 11/15/2018 | Events Industry Council | 0.00        |  |

## Click "Edit," claim the # of hours attended and click "Continue" -

| Session Course/Title                 | Date       | Reported By             | Clock Hours |      |        |
|--------------------------------------|------------|-------------------------|-------------|------|--------|
| Connect Event Session 1 - Jane Smith | 10/12/2018 | Events Industry Council | 0.00        | Edit | Delete |
| Connect Event Session 2 - Jane Smith | 10/24/2018 | Events Industry Council | 0.00        | Edit | Delete |
| Connect Event Session 3 - Jane Smith | 11/15/2018 | Events Industry Council | 0.00        | Edit | Delet  |

## Reference the following table when uploading information for sessions attended to your EIC portal account:

| Session Course/Title                                  | Date       | Domain                     | Hours |
|-------------------------------------------------------|------------|----------------------------|-------|
| Education Sessions: Monday, Nov. 11 • 3:30-4:30 p.m.  |            |                            |       |
| Rockin' Your Leadership                               | 11/11/2019 | G: Meeting or Event Design | 1.00  |
| Education Sessions: Tuesday, Nov. 12 • 10-11 a.m.     |            |                            |       |
| Innovate Your 4x4 Event Strategy                      | 11/12/2019 | A: Strategic Planning      | 1.00  |
| Education Sessions: Tuesday, Nov. 12 • 1:30-2:30 p.m. |            |                            |       |
| Keynote With Kirk Elmquist                            | 11/12/2019 | B: Project Management      | 1.00  |